# BLOOM AFFILIATE-PARTNER-PROGRAMM

# ANLEITUNG UND WICHTIGE INFORMATIONEN

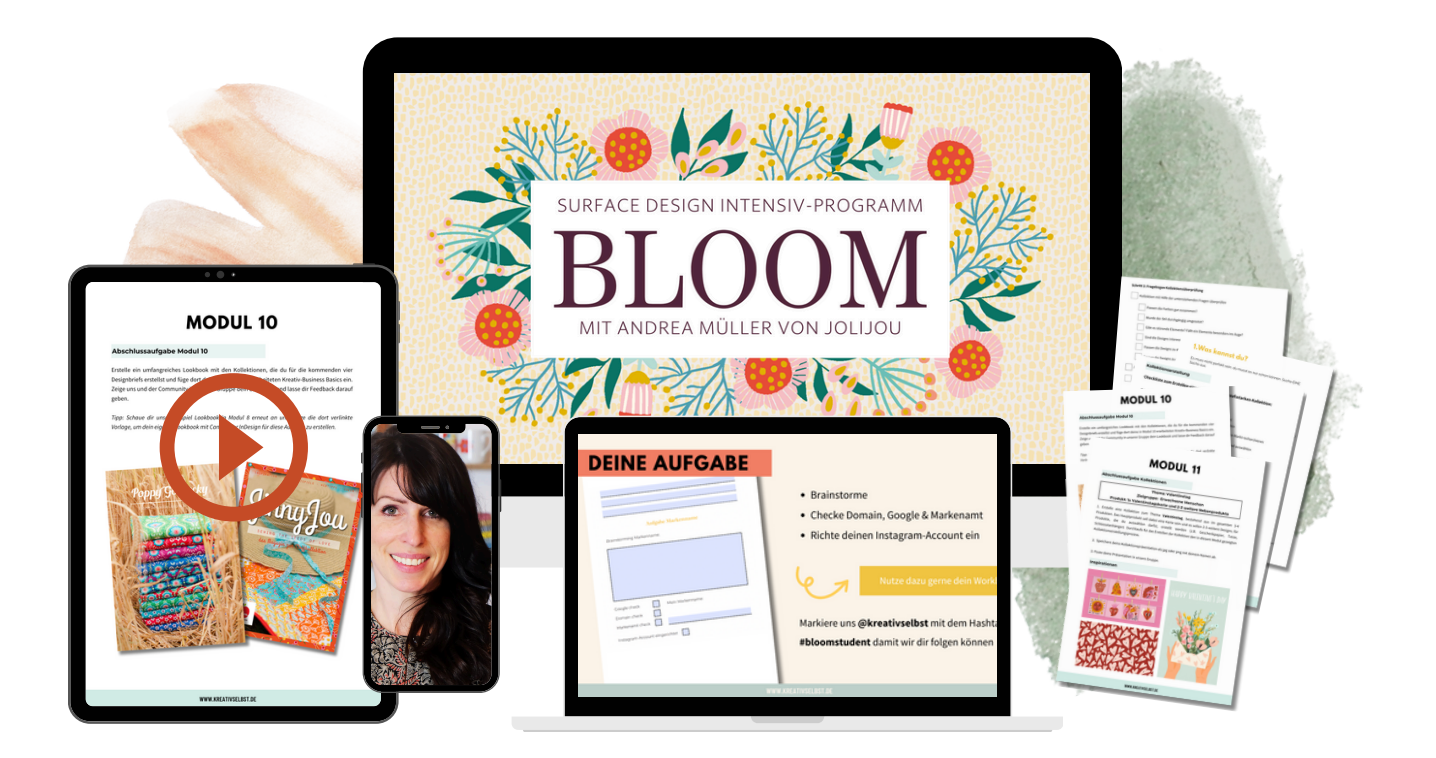

# ANLEITUNG AFFILIATE LINK

#### Schritt 1:

Klicke <u>HIER</u> oder auf einen der auf der Website gezeigten Buttons, um zu ThriveCart zu gelangen.

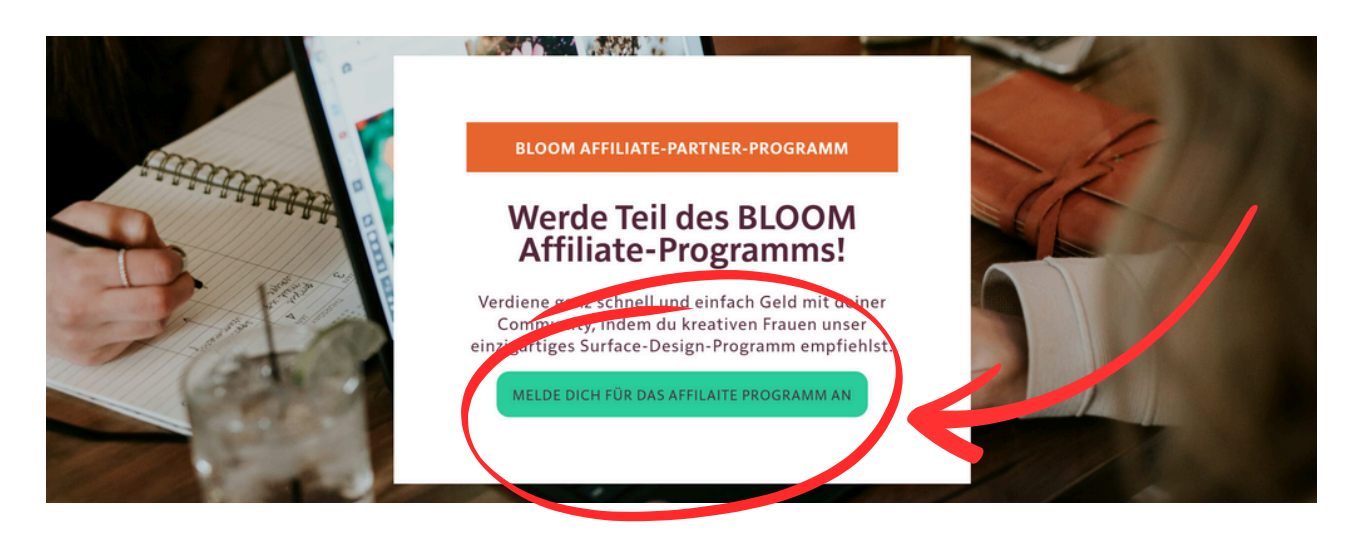

#### Schritt 2:

Folgende Ansicht sollte auf ThriveCart erscheinen. Klicke dann auf den oberen Button "Sign up & register", da du noch keinen ThriveCart Account besitzt.

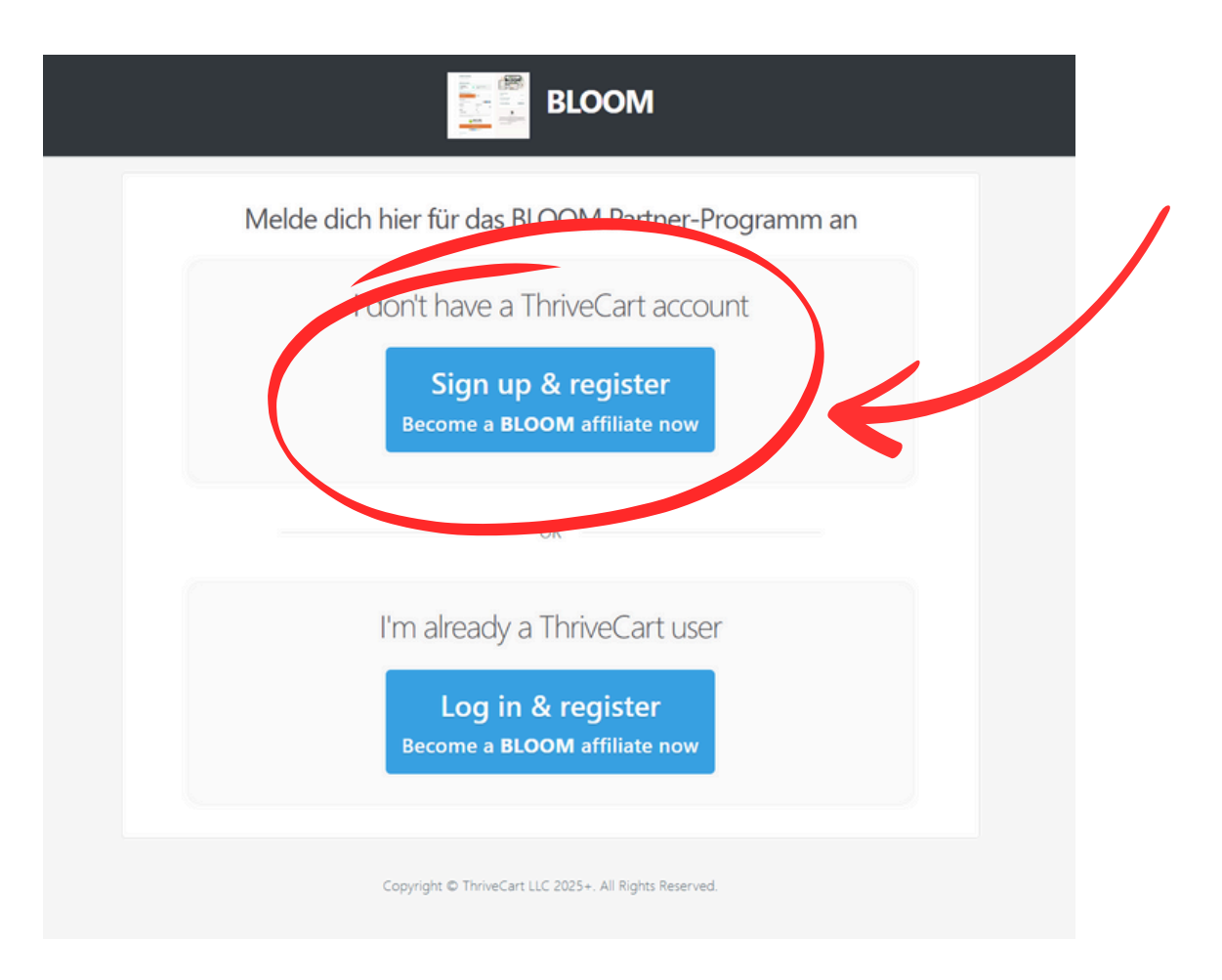

WWW.KREATIVSELBST.DE

#### Schritt 3:

Folgende Ansicht sollte nun erscheinen. Füge hier deinen Namen und deine E-Mail Adresse ein. Füge dann unter "Affiliate ID" eine beliebige Nummer ein (zwischen 2 bis 10 Ziffern). Den Bereich "Business/company name" kannst du freilassen.

| First name                | Last name                                   |     |
|---------------------------|---------------------------------------------|-----|
|                           |                                             |     |
| Affiliate ID Must be unio | gue across the platform Business/company na | ame |
| Affiliate ID Must be unio | gue across the platform Business/company no | ame |

Klicke dann im nächsten Schritt auf "Create my account".

#### Schritt 4:

Folgende Ansicht sollte nun erscheinen. Fülle in das leere Feld "BLOOM" ein und klicke auf "Continue".

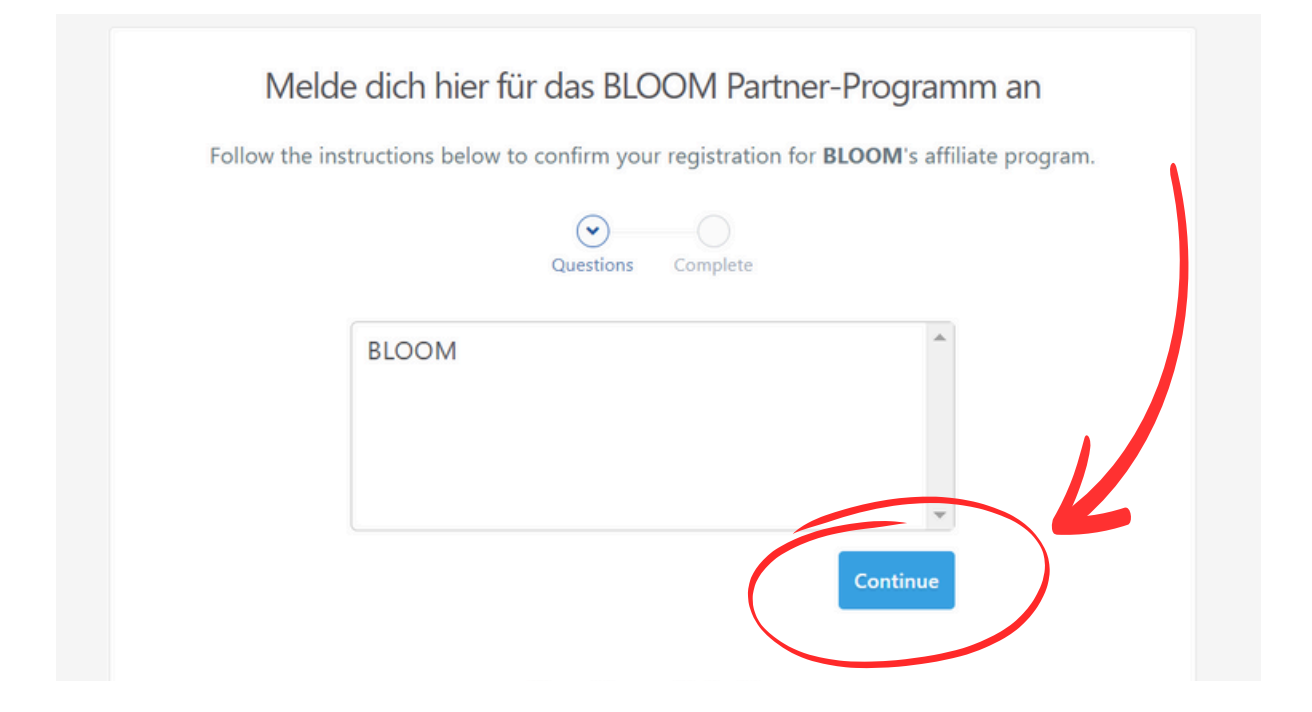

#### Schritt 5:

Klicke im nächsten Schritt das Kästchen bei "I agree to the ThriveCart platform Terms & Conditions" an und bestätige deine Registrierung mit dem Anklicken des Buttons "Confirm my registration". Dein Account wird dann erstellt.

|   | Questions Complete                                                                                                    |
|---|----------------------------------------------------------------------------------------------------|
|   | Questions Complete                                                                                                    |
|   | I certify that the information provided is accurate, and accept that it is my responsibility to keep this information updated |
|   | should my circumstances change.                                                                                               |
| I | I agree to the <u>ThriveCart platform Terms &amp; Conditions</u> .                                                            |
|   |                                                                                                    |
|   | <ul> <li>Confirm my registration</li> </ul>                                                                                   |

WWW.KREATIVSELBST.DE

### Schritt 6:

Du gelangst nun automatisch zu deinem ThriveCart Dashboard. Klicke nun auf "Products".

|                                                             | <u>ببا</u> Thriv                 | <b>veCart</b>                  |                                                      |            |
|-------------------------------------------------------------|----------------------------------|--------------------------------|------------------------------------------------------|------------|
| Overview Products Commis                                    | ssion history                    |                                |                                                      | <b>Q</b> . |
| Affiliate dashboard<br>Your affiliate activity              | e to your affiliate dash         | board.                         | Today                                                | ~          |
| €0.00<br>Net commissions                                    | 0<br>Clicks                      |                                | 0<br>Transactions                                    |            |
| €0 <sup>.00</sup> \$<br>Gross sales                         | 0<br>Refunds                     |                                | €0 <sup>.00</sup><br>Refund amt.                     |            |
| Recommended products New<br>Promote Thrive<br>Earn 50% comm | eCart now                        | <b>Visitor e</b>               | <b>onvert</b> box<br>engagement software             |            |
| Promote Thrive<br>Earn 50% comm<br>Become an aff            | eCart now<br>hissions<br>filiate | <b>N</b> C<br>Visitor e<br>Bec | onvertbox<br>engagement software<br>ome an affiliate |            |

#### Schritt 7:

Du gelangst nun automatisch zu den Produkten. Klicke nun auf "VIEW" unterhalb des Produktes BLOOM.

| ્રેની ThriveCart                     |   |
|--------------------------------------|---|
| Overview Products Commission history | 0 |
| Go back KreativSelbst                |   |
| \$       Products     Transactions   |   |
| BLOOM                                |   |

#### Schritt 8:

Hier findest du nun deinen Affiliate Link. Kopiere dir diesen unter "Copy" und nutze diesen Link beim Bewerben des Produktes. Achte darauf, dass nur Käufe, die über diesen Link stattfinden, dir zugeordnet werden können. Nach Abschluss der Verkaufsphase melden wir uns bezüglich deiner Provision bei dir.

| Overview P                    | Products Commission             | n history       | <b>Q</b>                               |
|-------------------------------|---------------------------------|-----------------|----------------------------------------|
| Go back                       | BLOOM<br>Sold by: KreativSelbst |                 | PayPal: Inactive                       |
| <b>I</b> ∕∼<br>Affiliate info | 🖴<br>Promo materials            | > Tracking code |                                        |
| Your affiliate link           |                                 |                 | Create affiliate link with tracking ID |

## ANLEITUNG VORLAGEN

#### Schritt 1:

Zu den Vorlagen gelangst du, in dem du auf einen der folgenden Links klickst oder direkt auf der <u>Website</u> auf einen der Links klickst.

Vorlage Instagram-Beitrag Vorlage Instagram-Reel Vorlage Instagram-Story Vorlage Text

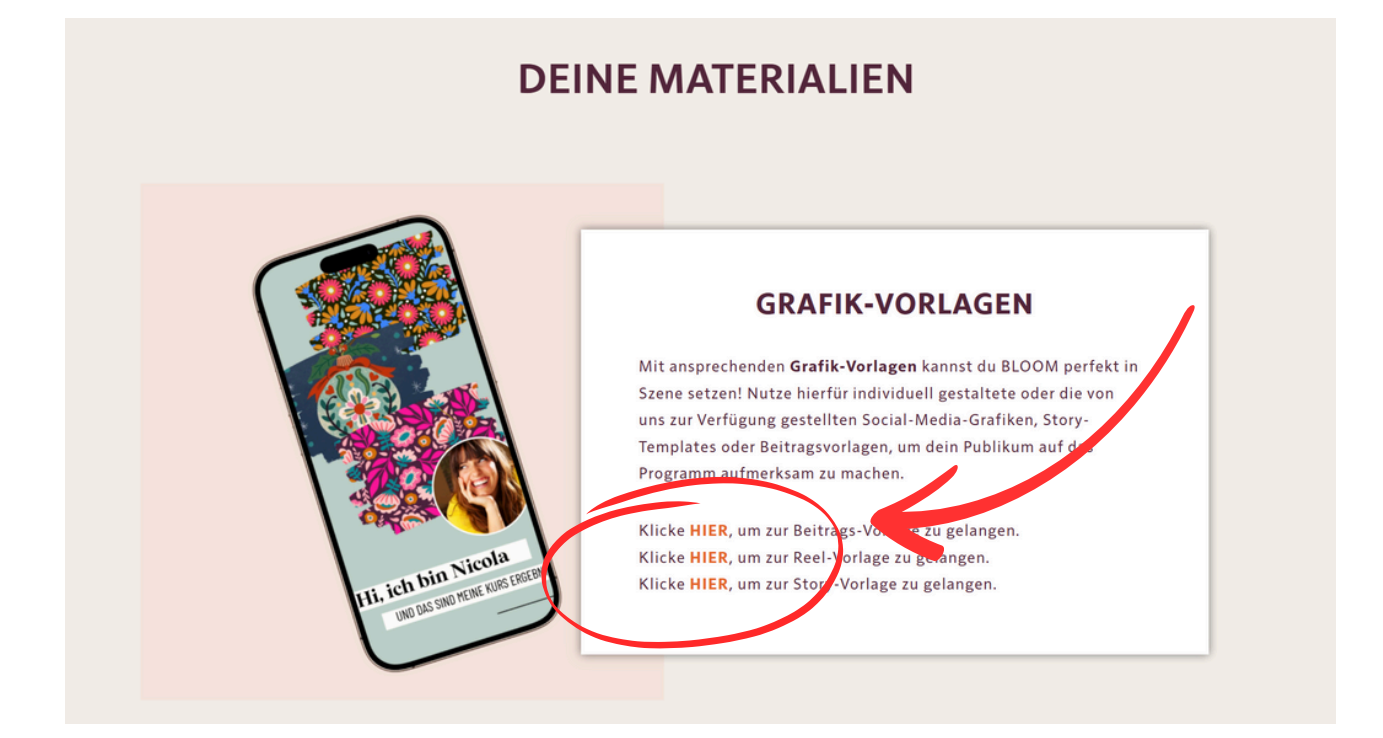

#### Schritt 2:

Nach Anklicken des Links erscheint folgende Ansicht. Klicke dann auf "Vorlage für neues Design verwenden". Die Vorlage wird in Canva geöffnet. Diese kannst du dann mit deinen Bildern und Texte anpassen und downloaden.

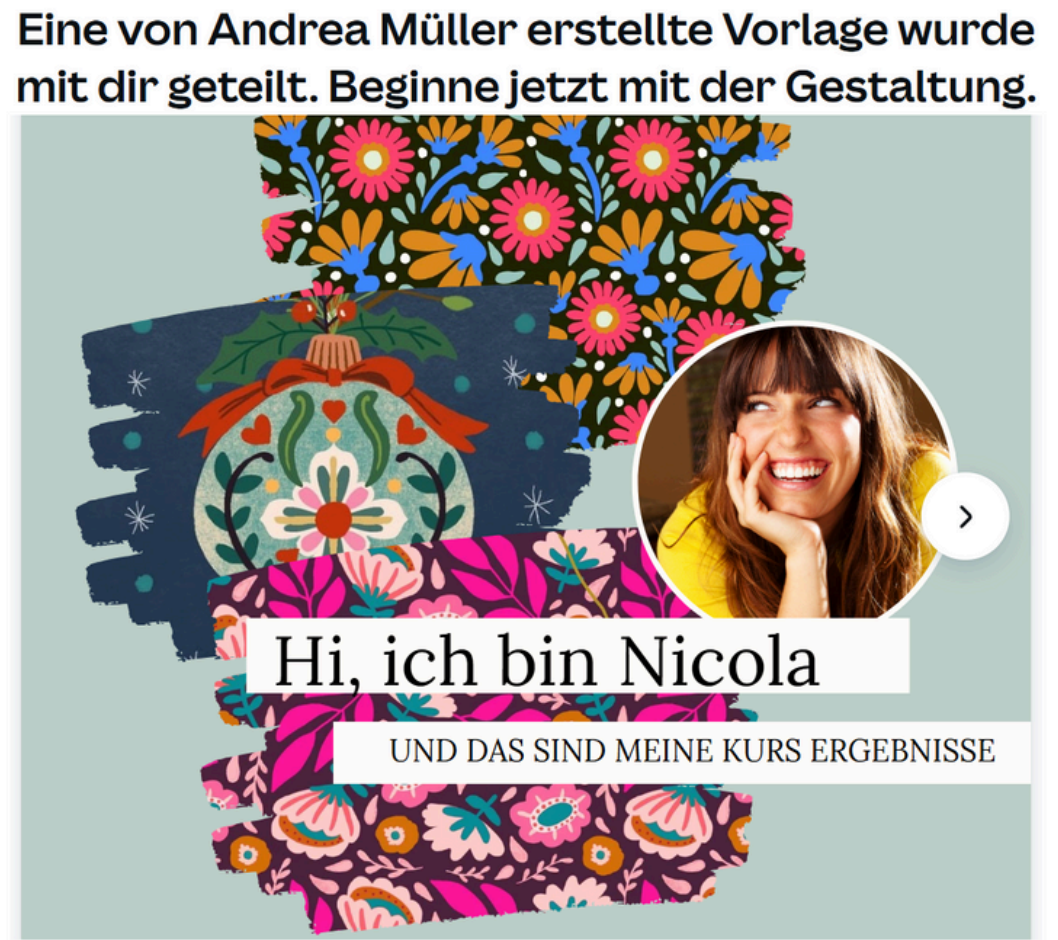

1080 × 1080 px

Vorlage für neues Design verwenden

Design erstellt mit Canva

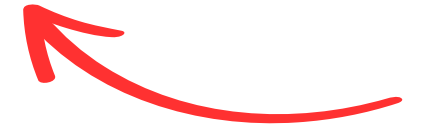